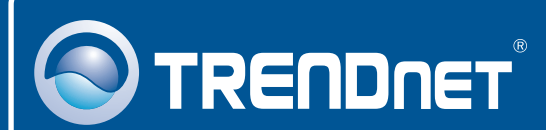

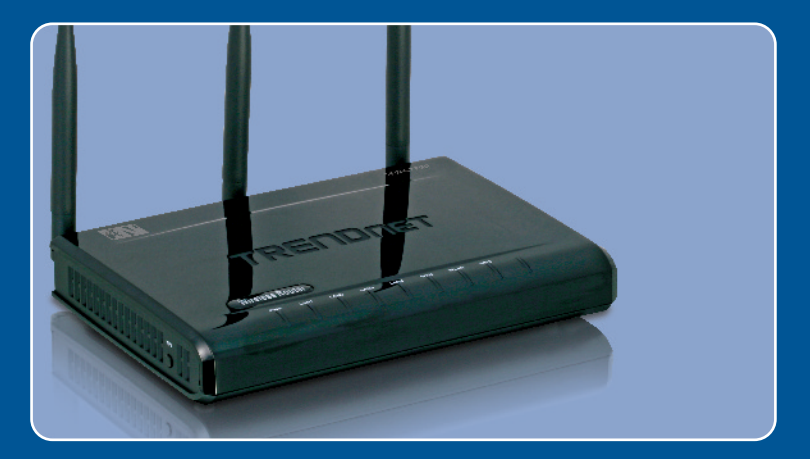

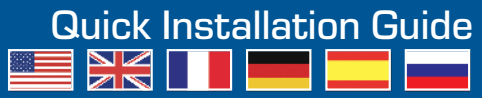

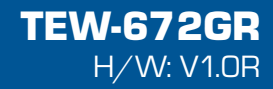

# Table of Contents

| Français                                                                                                    | 1           |
|----------------------------------------------------------------------------------------------------|-------------|
| <ol> <li>Avant de commencer</li> <li>Installation du matériel</li> <li>Configuration du routeur sans fil</li> </ol> | 1<br>2<br>3 |
| Troubleshooting                                                                                                    | 5           |

# 1. Avant de commencer

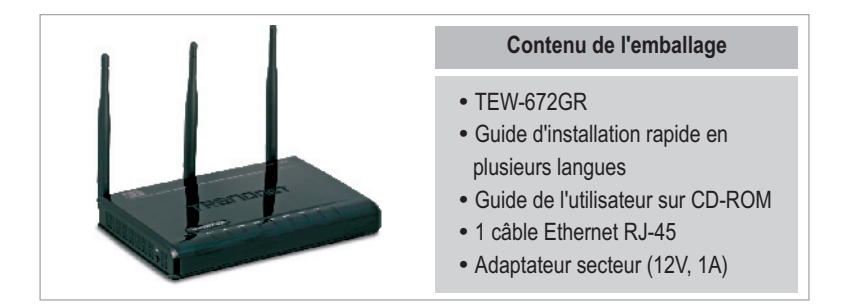

## Configuration nécessaire

- Un ordinateur avec un adaptateur réseau câblé ou sans fil correctement installé
- Navigateur Internet : Internet Explorer (5.0 ou supérieur)
- · Internet à large bande
- Installed Cable or DSL Modem

## **Application**

![](_page_2_Picture_8.jpeg)

![](_page_2_Picture_9.jpeg)

# 2. Installation du matériel

<u>Remarque</u>: Avant de débuter, réunissez toutes les informations concernant votre connexion Internet. En cas de besoin, contactez votre fournisseur d'accès Internet (FAI).

![](_page_3_Figure_2.jpeg)

# 3. Configuration du routeur sans fil

<u>Remarque</u> : Il est recommandé de configurer le routeur sans fil depuis un ordinateur câblé.

1. Ouvrez votre navigateur Internet, tapez-y l'adresse http://192.168.10.1 et appuyez sur la touche Enter (Entrez).

![](_page_4_Picture_3.jpeg)

 Saisissez le nom d'utilisateur et le not de passe, ensuite cliquez sur OK.
 Nom d'utilisateur: admin Par défaut, il n'y a pas de mot de passe.

![](_page_4_Picture_5.jpeg)

 Cliquez sur Network, et ensuite sur WAN Setting. Et sélectionnez le type exact de connexion Internet.

![](_page_4_Figure_7.jpeg)

 Configurez les paramètres en vous basant sur les données reçues de votre FAI. Cliquez sur Next (Suivant).  Cliquez sur Wireless (sans fil) et ensuite sur Basic. Saisissez le nom sans fil (SSID) désiré et cliquez sur Apply (Appliquer). Le nom sans fil (SSID) par défaut est TEW672GR.

![](_page_5_Picture_1.jpeg)

**Remarque**: L'exemple ci-dessous correspond à la sécurisation WPA2-PSK. Si vous sélectionnez WPA-PSK ou WPA2-PSK, assurez-vous que vos adaptateurs sans fil supportent le WPA ou le WPA2. Si vos adaptateurs sans fil ne supportent pas le WPA ou le WPA2, sélectionnez WEP.

![](_page_5_Picture_3.jpeg)

### L'installation est maintenant complète.

Si vous désirez des informations détaillées sur la configuration et les paramètres avancés du **TEW-672GR's**, veuillez consulter la rubrique Dépannage, le guide de l'utilisateur sur CD-ROM ou le site Internet de TRENDnet sur http://www.trendnet.com.

### Enregistrez votre produit

Afin d'être sûr de recevoir le meilleur niveau de service clientèle et le meilleur support possibles, veuillez prendre le temps d'enregistrer votre produit en ligne sur: www.trendnet.com/register

Nous vous remercions d'avoir choisi Trendnet

![](_page_5_Picture_9.jpeg)

# Q1: I typed http://192.168.10.1 in my Internet Browser's Address Bar, but an error message says "The page cannot be displayed." How can I get into the TEW-672GR's web configuration page?

A1: First, check your hardware settings again by following the instructions in Section 2. Second, make sure the LAN and WLAN lights are lit. Third, make sure your TCP/IP settings are set to **Obtain an IP address automatically** (see the steps below).

![](_page_6_Figure_3.jpeg)

Fourth, press on the factory reset button for 15 seconds.

# Q2: I am not sure what type of Internet Account Type I have for my Cable/DSL connection. How do I find out?

A2: Contact your Internet Service Provider's (ISP) support service for the correct information.

# $\ensuremath{\mathtt{Q3:}}\xspace$ I configured my router with my ISP settings, but I can not get onto the Internet. What should I do?

A3: First, verify that you can get onto the Internet with a direct connection into your modem. Second, contact your ISP and verify all the information that you have in regards to your Internet connection settings is correct. Third, power cycle your modem and router. Unplug the power to the modem and router. Wait 30 seconds, and then reconnect the power to the modem. Wait for the modem to fully boot up, and then reconnect the power to the router.

# Q4: All the settings are correct, but I can not make a wireless connection to the Router. What should I do?

A4: First, make sure that the WLAN switch on the back of the router is set to on. Second, double check that the WLAN light on the Router is lit. Third, power cycle the TEW-672GR. Unplug the power to the TEW-672GR. Wait 15 seconds, then plug the power back in to the TEW-672GR. Fourth, contact the manufacturer of your wireless network adapter and make sure the wireless network adapter is configured with the proper SSID. The preset SSID of the Access Point is **TEW672GR**.

If you still encounter problems or have any questions regarding the **TEW-672GR**, please contact TRENDnet's Technical Support Department.

### Certifications

This equipment has been tested and found to comply with FCC and CE Rules. Operation is subject to the following two conditions:

(1) This device may not cause harmful interference.

(2) This device must accept any interference received. Including interference that may cause undesired operation.

![](_page_8_Picture_4.jpeg)

Waste electrical and electronic products must not be disposed of with household waste. Please recycle where facilities exist. Check with you Local Authority or Retailer for recycling advice.

![](_page_8_Picture_6.jpeg)

NOTE: THE MANUFACTURER IS NOT RESPONSIBLE FOR ANY RADIO OR TV INTERFERENCE CAUSED BY UNAUTHORIZED MODIFICATIONS TO THIS EQUIPMENT. SUCH MODIFICATIONS COULD VOID THE USER'S AUTHORITY TO OPERATE THE EQUIPMENT.

#### ADVERTENCIA

En todos nuestros equipos se mencionan claramente las caracteristicas del adaptador de alimentacón necesario para su funcionamiento. El uso de un adaptador distinto al mencionado puede producir daños fisicos y/o daños al equipo conectado. El adaptador de alimentación debe operar con voltaje y frecuencia de la energia electrica domiciliaria existente en el pais o zona de instalación.

![](_page_9_Picture_0.jpeg)

## **Product Warranty Registration**

Please take a moment to register your product online. Go to TRENDnet's website at http://www.trendnet.com/register

**TRENDNET**<sup>®</sup> 20675 Manhattan Place Torrance, CA 90501 USA

Copyright ©2008. All Rights Reserved. TRENDnet.